## CRÉER UNE CLEF USB ET SON LANCEUR D'APPLICATIONS.

Plusieurs site présentent des Packs de logiciels gratuits à télécharger et à installer sur une clef USB:

- <u>http://framakey.org/Pack/Index</u>
- •http://www.liberkey.com/

Sont les plus connus et ne vous réserveront pas de mauvaise surprises.

Les Packs fournis peuvent être placés sur des clefs USB classiques et sur des <u>clefs U3</u> moyennant certaines précautions.

Certains sites commencent à discuter de l'intérêt des ces clefs pour les élèves.

http://lewebpedagogique.com/moiraud/files/2008/01/cle\_ usb\_nomade.pdf

> Une clef USB U3 est une clef USB contenant deux partitions dont l'une est lue comme un lecteur de disque. Lorsque l'on insère ces clefs dans un ordinateur, elle peuvent lancer automatiquement un logiciel ou un menu. ATTENTION! Tous les logiciels portables ne sont pas compatibles U3.

Certains logiciels sont aussi disponibles en version « portable » ou « nomade », il faut aller consulter les sites des éditeurs:

- Maxthon: <u>http://www.maxthon-</u> fr.com/forum/index.php?autocom=Downloads&showfile
- =64
- Open office: <u>http://www.openofficeportable.org/</u>

Beaucoup d'animations sont en fait de petits exécutables qui fonctionnent où qu'ils soient situés. On peut alors les copier sur une clef usb et utiliser un lanceur d'applications afin de simplifier leur lancement.

- Quelques applications autonomes: Cellule 3D, subduction....
- •Un lanceur d'application facile à maîtriser: <u>psmenu</u>

1 /6

Solution traitée au sein de cette présentation:

- •Installer un des packs « Liberkey »,
- ajouter sur la clef une application spécifique,
- •modifier le lanceur d'applications.

# **INSTALLER LE PACK « LiberKey BASIC »**

| Vous devez télécharger ce pack: <u>liberKey Basic</u><br>Ce pack est un « exécutable » qui vous guide tout au long<br>de l'installation sur votre clef. <b>Pour installer</b>                                                                                                    | Installation - LiberKey       Dossier de destination       Dù LiberKey doit-il être installé ?                                                                                                    |
|----------------------------------------------------------------------------------------------------|----------------------------------------------------------------------------------------------------|
| Connectez votre clé vide à l'ordinateur.                                                                                                    | L'assistant va installer LiberKey dans le dossier suivant.<br>Pour continuer, appuyez sur Suivant. Si vous souhaitez choisir un dossier différent,<br>appuyez sur Parcourir.<br>c:\LiberKey Parcourir                                                                                                    |
| <complex-block>  Contraction - Liberkov   Contraction - Liberkov   Contraction -</complex-block> | Parcourir les dossiers         Veuillez choisir un dossier de destination, puis appuyez sur OK.         H:\LiberKey         • entre ico-128x128.pr         • entre ico-128x128.pr |
| Lisez les différents volets d'installation et cliquez sur suivant                                                                                                    | < Précédent   Guivant > Annuler                                                                                                    |
|                                                                                                    |                                                                                                    |

/6

1

## **INSTALLER LE PACK « LiberKey BASIC** » suite...

| 👙 Installation - LiberKe                                                                                 | у 📃 🗆 🔀                                                                                                    |                                                                                                    |                                         |
|----------------------------------------------------------------------------------------------------|----------------------------------------------------------------------------------------------------|----------------------------------------------------------------------------------------------------|-----------------------------------------|
| <b>Dossier de destinatior</b><br>Où LiberKey doit-il être                                                | installé ?                                                                                                    | Installation - LiberKey Prêt à installer                                                                                                    |                                         |
| L'assistant va<br>Pour continuer, appuye<br>appuyez sur Parcourir.<br>H:\LiberKey                        | installer LiberKey dans le dossier suivant.<br>z sur Suivant. Si vous souhaitez choisir un dossier différent,<br>Parcourir                                                                                                    | L'assistant dispose à présent de toutes les i<br>votre ordinateur.<br>Appuyez sur Installer pour procéder à l'insta<br>modifier une option d'installation.<br>Dossier de destination :<br>H:\LiberKey | nformations pour installer LiberKey sur |
| Le dossier n'existe pas<br>Le dossier<br>H:\LiberKey<br>n'existe pas. Souhaitez-vous que ce r<br>Oui Non | dossier soit créé ?<br>d'espace disque disponible.<br>< Précédent Suivant > Annuler                                                                                                    |                                                                                                    |                                         |
| -                                                                                                    |                                                                                                    |                                                                                                    | < Précédent Installer Annuler           |
|                                                                                                    | Installation - LiberKey Tâches supplémentaires Quelles sont les tâches supplémentaires quelles sont les tâches supplémentaires quelles sont les tâches supplémentaires quelles sont les tâches supplémentaires quelles sont les tâches supplémentaires que les tâches supplémentaires que les tâches | ui doivent être effectuées ?                                                                                                    |                                         |
|                                                                                                    | Sélectionnez les tâches supplémentaires o<br>pendant l'installation de LiberKey, puis app<br>Icônes supplémentaires :<br>Créer une icône sur le Bureau                                                                                                    | que l'assistant d'installation doit effectuer<br>ouyez sur Suivant.                                                                                                    |                                         |
| Décochez la case « Créer<br><b>Cliquez sur « Suivant</b> »                                               | une icône sur le bureau ».<br>                                                                                                    |                                                                                                    |                                         |
| L'installation débute al<br>minutes en fonction du<br>pack choisi                                        | ors et peut durer plusieurs<br>a type de clef et de la taille du                                                                                                    |                                                                                                    |                                         |
|                                                                                                    |                                                                                                    | <pre>&lt; Précédent Suivant &gt; Annuler</pre>                                                                                                    | 3                                       |
|                                                                                                    |                                                                                                    |                                                                                                    |                                         |

/6

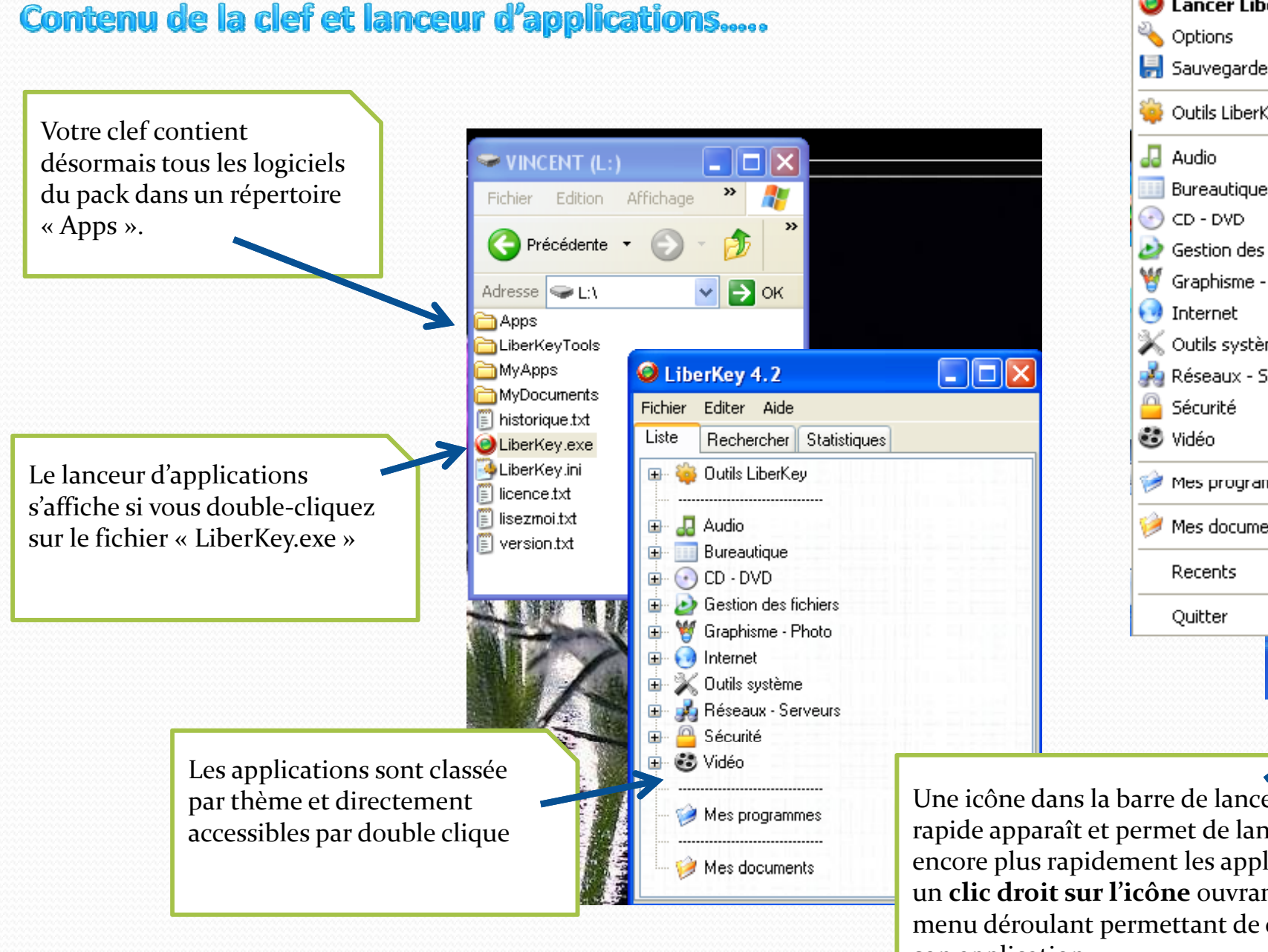

Lancer LiberKey 4.2 📕 Sauvegarder la liste 🤷 Outils LiberKey ۲ ٠ Bureautique Gestion des fichiers. Graphisme - Photo Ӂ Outils système 📩 Réseaux - Serveurs 🥩 Mes programmes 🧭 Mes documents i ۲ 005.2

Une icône dans la barre de lancement rapide apparaît et permet de lancer encore plus rapidement les applications, un **clic droit sur l'icône** ouvrant un menu déroulant permettant de choisir son application.

4 /6

### Ajouter un logiciel sur la clef....

Vous avez récupéré un logiciel portable et vous souhaitez le placer sur la clef... Il vous suffit de copier le dossier du logiciel dans un des répertoires de la clef....

Dans notre exemple, une visite sur le site liberKey nous a permis de récupérer l'archive auto-extractible contenant la version portable du lecteur VLC

🚔 VLC media plaγer 0.9.8a rev2 FR.exe

Extraire l'application dans le dossier suivant

Rechercher un dossier

표 🥝 Lecteur CD-RW (I:) 🗉 🥝 Lecteur DVD (J:) 🗄 📷 WD Passport (K:)

> 표 🚞 Abakt 🗉 🚞 AIMP

표 🚞 Asuite 표 🚞 CCleaner 표 🚞 CrystalDiskMark

표 🚞 DiskDefrag 표 🚞 EssentialPIM

🖃 🥑 VINCENT (L:) 🖃 🧰 Apps 표 🚞 7Zip

Créer un nouveau dossier

nts and Settings\vinch\Mes documents\formationclefusb\

Extraire les données

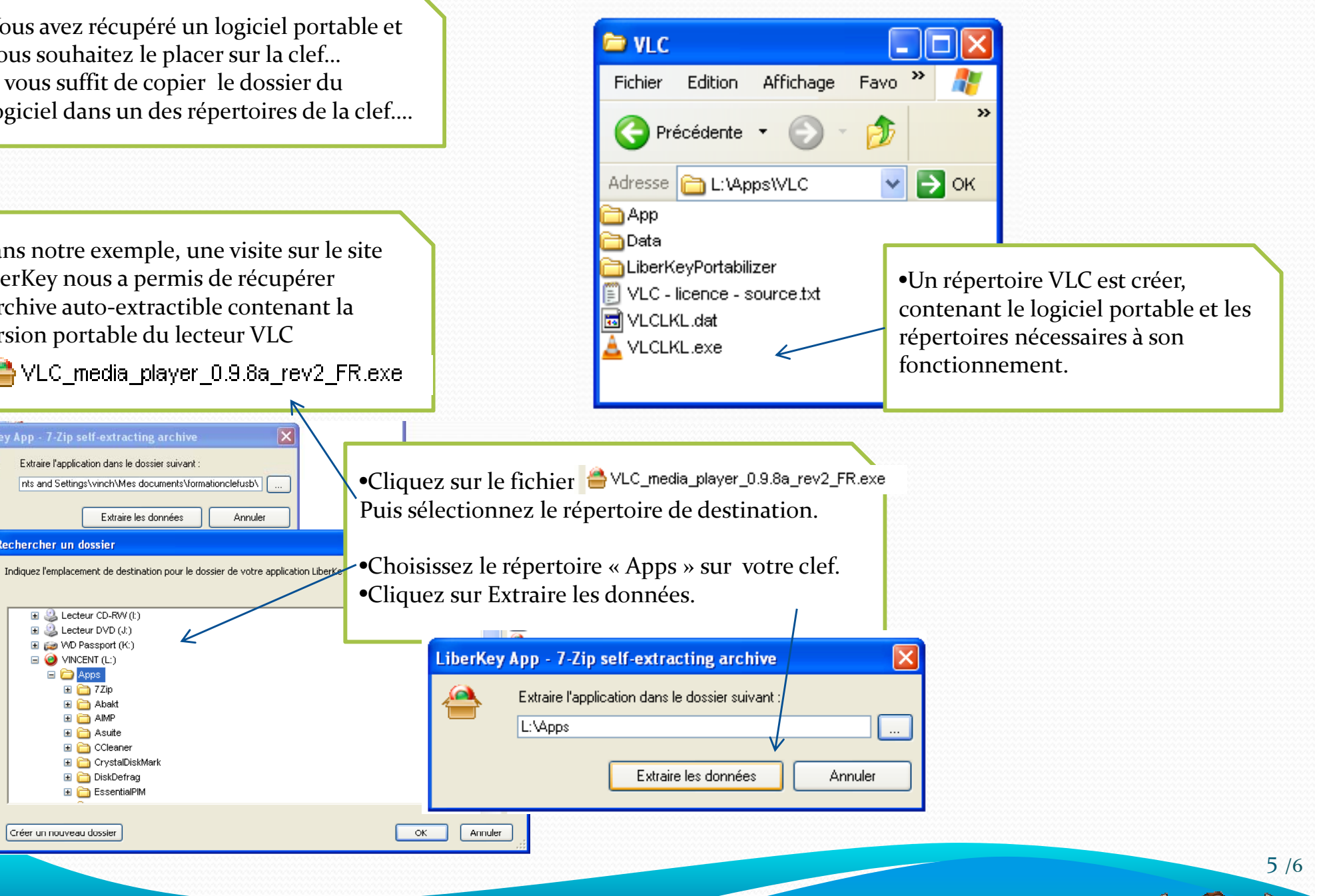

#### Créer un raccourci du logiciel dans le lanceur d'applications...

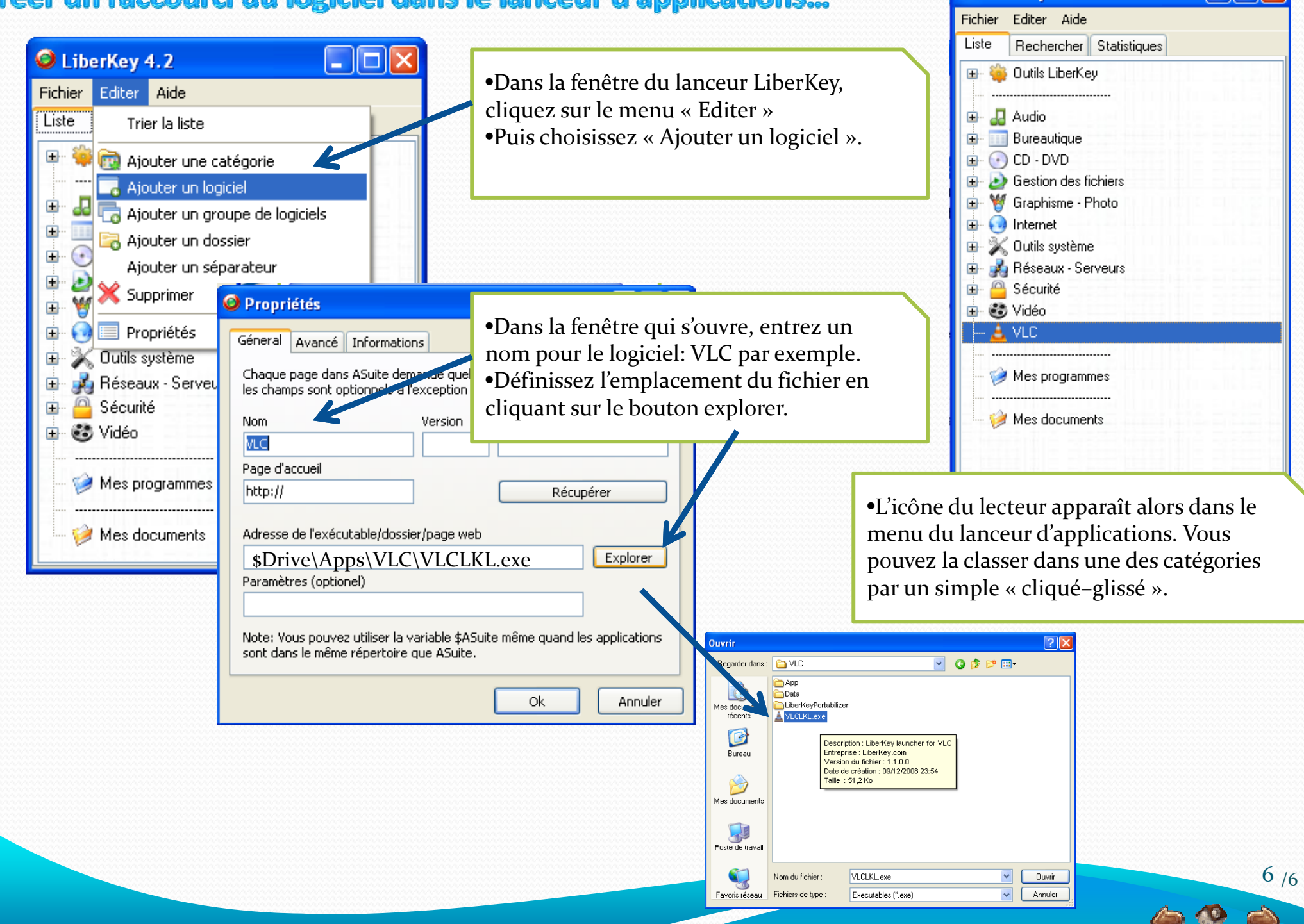

LiberKey 4.2